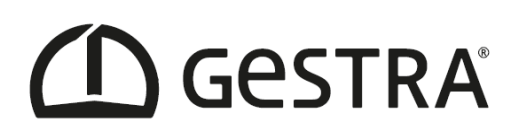

# **GESTRA TRAPtest VKP**

# Software Gebrauchsanweisung

Version 3.2xx

DE Deutsch

Original-Gebrauchsanweisung

808964-02

#### Inhalt

| 1.  | Ко   | mpatibilität                                                        | .4 |
|-----|------|---------------------------------------------------------------------|----|
| 2.  | Hir  | nweise zur Installation                                             | .4 |
| 3.  | Ers  | ste Schritte                                                        | 5  |
| 3   | .1.  | Normalprüfung                                                       | 5  |
| 3   | .2.  | Schnellprüfung                                                      | 5  |
| 3   | .3.  | Einstellungen prüfen                                                | 5  |
| 3   | .4.  | Sprache des Datensammlers (VKPN) einstellen                         | 6  |
| 3   | .5.  | Einstellung am Datensammler (VKPN) bei erstmaliger Datenübertragung | 6  |
| 4.  | Be   | triebe - Aufbau                                                     | 7  |
| 4   | .1.  | Allgemeine hierarchische Anordnung                                  | 7  |
| 4   | .2.  | Resultierende räumliche Anordnung Betrieb "z Sample"                | 7  |
| 4   | .3.  | Tabellarische Anordnung Betrieb "z Sample"                          | .8 |
| 5.  | Be   | triebe - Datenbearbeitung                                           | 9  |
| 5   | .1.  | Betriebe                                                            | .9 |
| 5   | .2.  | Datensicherung                                                      | .9 |
| 5   | .2.1 | . Excel <sup>®</sup> Export                                         | .9 |
| 5   | .3.  | Daten einpflegen                                                    | .9 |
| 5   | .3.1 | . Excel <sup>®</sup> Import                                         | .9 |
| 5   | .4.  | Neue Kondensatableitertypen hinzufügen                              | 10 |
| 5   | .4.1 | . Über Prüfobjekte im Eingabefeld "Typenbezeichnung"                | 10 |
| 5   | .4.2 | . Über Excel <sup>®</sup>                                           | 10 |
| 5   | .5.  | Datenübertragung zwischen PC und Datensammler                       | 10 |
| 6.  | Pri  | üfobjekte                                                           | 11 |
| 7.  | Pri  | üfaufträge                                                          | 13 |
| 7   | .1.  | Prüfaufträge vom PC auf Datensammler exportieren                    | 13 |
| 7   | .2.  | Prüfaufträge vom Datensammler auf PC importieren                    | 14 |
| 7   | .3.  | Prüfaufträge auf Datensammler löschen                               | 14 |
| 8.  | Ко   | ndensatableiterprüfung                                              | 15 |
| 8   | .1.  | Prüfaufträge                                                        | 15 |
| 8   | .2.  | Schnellprüfung                                                      | 15 |
| 9.  | So   | nder-Betrieb "z Import Company"                                     | 15 |
| 10. |      | Sonder-Betrieb "z Sample"                                           | 16 |
| 11. |      | Menüpunkt Extras                                                    | 16 |
| 1   | 1.1. | Hersteller                                                          | 16 |
| 1   | 1.2. | Prüfer                                                              | 16 |
| 1   | 1.3. | Grenzwerte                                                          | 16 |
| 1   | 1.4. | Sprache                                                             | 16 |

| 11.5  | 5.     | Einstellungen                        | 17 |
|-------|--------|--------------------------------------|----|
| Seri  | eller  | Anschluss                            | 17 |
| Vers  | schie  | denes                                | 17 |
| Einh  | neiter | n                                    | 17 |
| Rep   | ort O  | Option                               | 17 |
| Date  | ensar  | mmler                                | 17 |
| Wäl   | nrung  | g                                    | 17 |
| War   | tung   | ç                                    | 17 |
| 11.6  | 5.     | Info                                 | 17 |
| 11.7  | 7.     | Hilfe                                | 17 |
| 11.8  | 3.     | Dokumente                            | 17 |
| 12.   | Prüf   | fergebnisse und empfohlene Maßnahmen | 18 |
| 13.   | Tab    | elle Auswertelogik                   | 20 |
| 14.   | Abk    | kürzungen                            | 21 |
| 15.   | Feh    | lerbehebung                          | 21 |
| 15.1  | L.     | Fehleridentifikation                 | 21 |
| 15.2. | Т      | abelle Fehler oder Störungen beheben | 22 |

# TRAPtest VKP

PC Software zur Auswertung und Dokumentation von Kondensatableiterprüfungen mit dem GESTRA TRAP*test* VKP System.

## 1. Kompatibilität

Datensammler VKP 40 (Ex) Firmware Version 3.4 und 3.5 VKPN 40plus (Ex) VKPN 41plus (Ex)

<u>Daten</u>

TRAPtest VKP, Version 3.0, Import von \*.VKP und \*.XLS(97-2003) Dateien

## 2. Hinweise zur Installation

- Sichern Sie die Daten vor der Deinstallation, Adenn Daten aus vorherigen Installationen werden nicht übernommen.
- Vorige TRAP*test* VKP Versionen müssen vorher über die Windows Systemsteuerung deinstalliert werden.
- Schließen Sie den Datensammler VKPN 41*plus /* VKPN 41*plus* Ex mit dem mitgelieferten Datenkabel an eine USB Schnittstelle des Computers an.
- Die Installationsdatei liegt als .zip-Datei auf dem Datensammler im Verzeichnis "Computer\Smart-Ex (2)01\Interner Speicher\VKP41" Datei auf den Windows PC/Laptop in ein Benutzerverzeichnis, nicht auf den Desktop, kopieren und entpacken.
  - A Hinweise in der README.txt beachten.

Lassen Sie den Datensammler VKPN 41*plus* angeschlossen am PC, damit die passenden USB Treiber korrekt installiert werden. Bei Verwendung eines Datensammlers VKP 40 oder VKP 40plus muss dieser während der Installation nicht angeschlossen sein.

• Zum Starten der Installation **setupw.exe** ausführen.

Die komplette Installation besteht aus mehreren Teilen:

- USB Treiber (für Datensammler VKPN 41plus erforderlich)
- DotNet Framework
- Datenbanksoftware (MS-SQL Server 2014 Express LocalDB),
- MS-Mobile Device Center (nur erforderlich für Kommunikation mit VKP 40plus Geräten)
- Software TRAPtest VKP
- Nach erfolgreicher Installation kann über den Menüpunkt "Extras/Einstellungen" die gewünschte Sprache eingestellt werden.
- Bevor Sie mit diesem Programm arbeiten, müssen Sie die Auswahl der Einheiten metrisch oder US-Einheiten vornehmen. →Menüpunkt Extras/Einstellungen.

Umstellung wirkt sich nicht auf bereits vorhandene Daten aus, Temperatur und Druck aus vorhandenen Daten werden <u>nicht</u> umgerechnet.

## 3. Erste Schritte

Es gibt zwei Möglichkeiten Prüfobjekte (Kondensatableiter) zu prüfen: -Normalprüfung, vorbereitet am Computer, organisiert mit Prüfaufträgen -Schnellprüfung, keine Vorbereitung am Computer erforderlich

#### 3.1. Normalprüfung

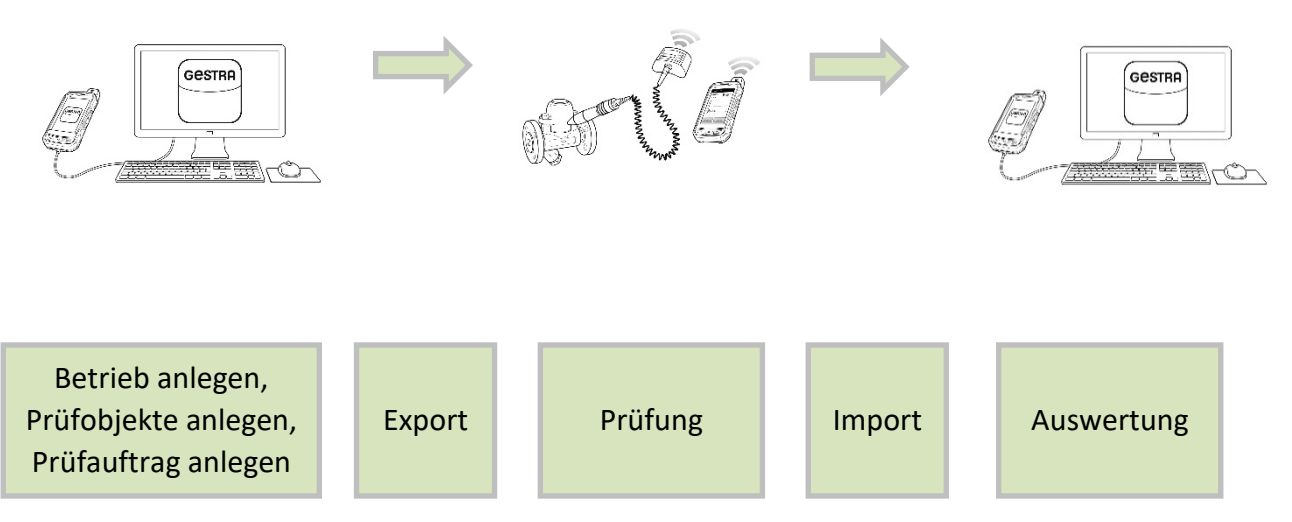

Um Prüfobjekte (Kondensatableiter) normal zu prüfen, muss zuerst in der TRAP*test* VKP Software ein Betrieb angelegt werden. In diesem Betrieb sind alle benötigten Prüfobjekte und ein oder mehrere Prüfaufträge anzulegen. Ein Prüfauftrag enthält die zu prüfenden Prüfobjekte.

#### 3.2. Schnellprüfung

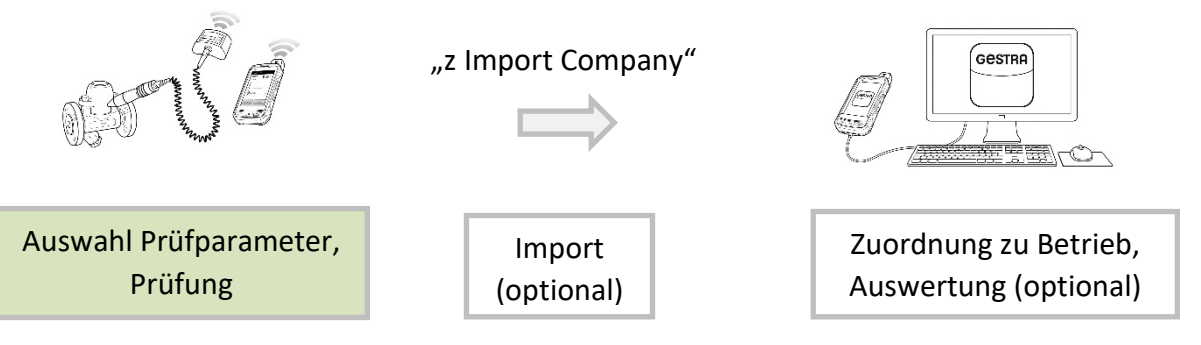

Bei der Schnellprüfung kann ein Prüfobjekt (Kondensatableiter) sofort geprüft werden. Die Prüfergebnisse können zum Computer übertragen werden und die Daten weiter verarbeitet werden.

#### 3.3. Einstellungen prüfen

 Wählen Sie die Einheiten, Schnittstellen und weitere Anpassungsoptionen bevor Sie mit der Software arbeiten um Fehler zu vermeiden.
 →Menüpunkt Extras/Einstellungen.

#### 3.4. Sprache des Datensammlers (VKPN) einstellen

Tools/Settings/Language wählen und gewünschte Sprache auswählen. Falls die ausgewählte Sprache in der VKP 41 Software nicht verfügbar ist, wird Englisch verwendet.

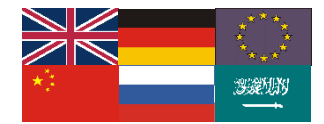

#### 3.5. Einstellung am Datensammler (VKPN) bei erstmaliger Datenübertragung

Um den angeschlossenen PC/Laptop bei der ersten Datenübertragung zu verifizieren muss USB-Debugging zugelassen werden.

Die Datenübertragung muss danach erneut gestartet werden.

Sollte bei einer Bluetooth Kopplung ein Passwort abgefragt werden, so ist dies mit "1234" einzugeben.

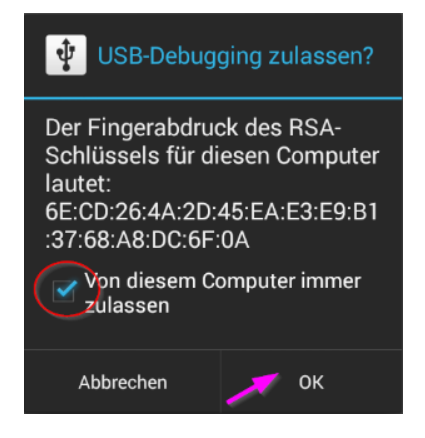

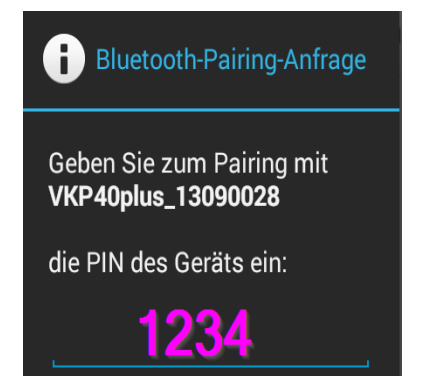

## 4. Betriebe - Aufbau

Betriebe sind Datenbanken die alle Details zu den Prüfobjekten, Prüfaufträgen, Prüfern sowie Ergebnisse und Auswertungen enthalten.

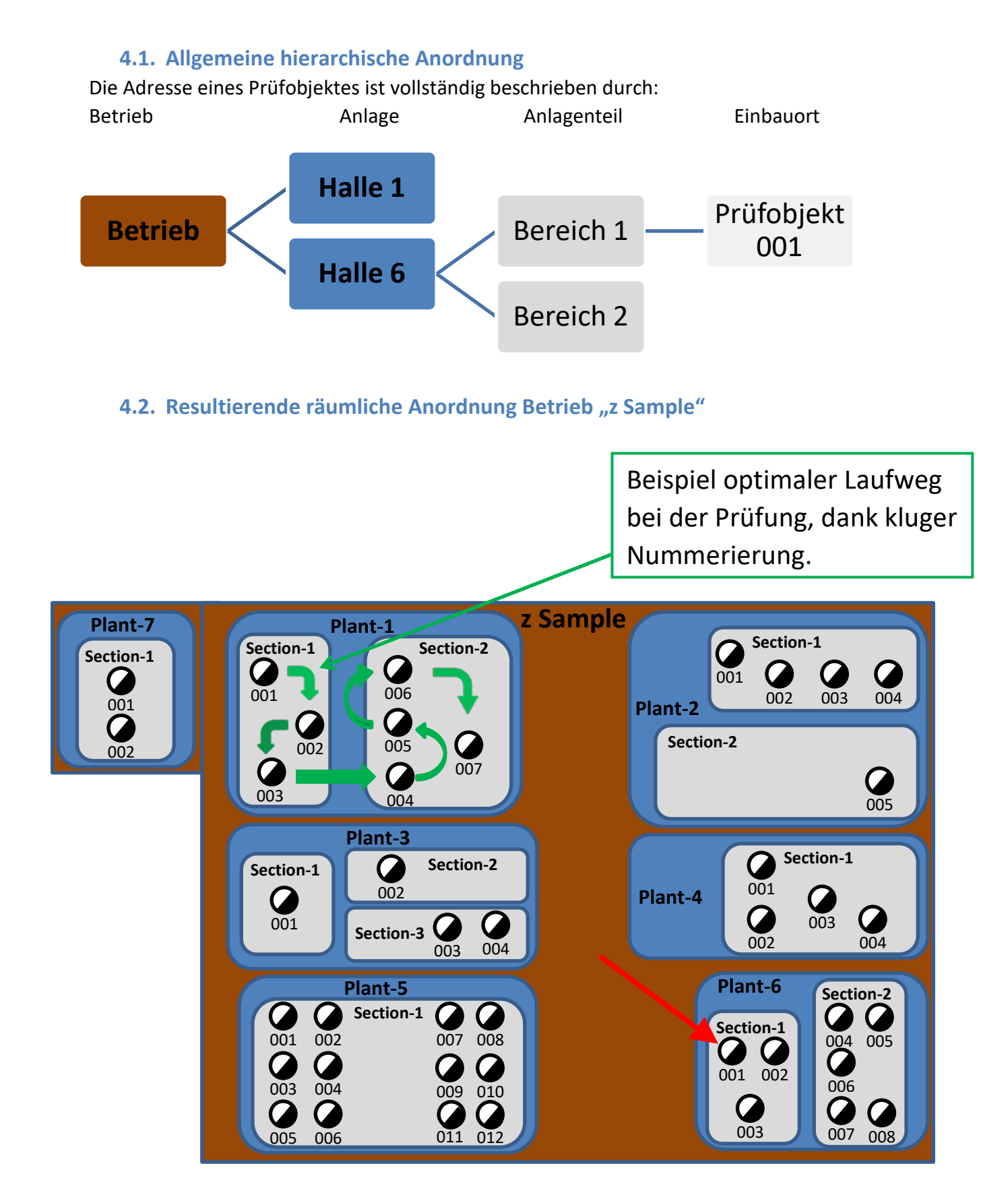

# 4.3. Tabellarische Anordnung Betrieb "z Sample"

| Betrieb  | Anlage  | Anlagenteil | Einbauort |  |
|----------|---------|-------------|-----------|--|
|          |         |             |           |  |
| z Sample | Plant-1 | Section-1   | 001       |  |
| z Sample | Plant-1 | Section-1   | 002       |  |
| z Sample | Plant-1 | Section-1   | 003       |  |
| z Sample | Plant-1 | Section-2   | 004       |  |
| z Sample | Plant-1 | Section-2   | 005       |  |
| z Sample | Plant-1 | Section-2   | 006       |  |
| z Sample | Plant-1 | Section-2   | 007       |  |
| z Sample | Plant-2 | Section-1   | 001       |  |
| z Sample | Plant-2 | Section-1   | 002       |  |
| z Sample | Plant-2 | Section-1   | 003       |  |
| z Sample | Plant-2 | Section-1   | 004       |  |
| z Sample | Plant-2 | Section-2   | 005       |  |
| z Sample | Plant-3 | Section-1   | 001       |  |
| z Sample | Plant-3 | Section-2   | 002       |  |
| z Sample | Plant-3 | Section-3   | 003       |  |
| z Sample | Plant-3 | Section-3   | 004       |  |
| z Sample | Plant-4 | Section-1   | 001       |  |
| z Sample | Plant-4 | Section-1   | 002       |  |
| z Sample | Plant-4 | Section-1   | 003       |  |
| z Sample | Plant-4 | Section-1   | 004       |  |
| z Sample | Plant-5 | Section-1   | 001       |  |
| z Sample | Plant-5 | Section-1   | 002       |  |
| z Sample | Plant-5 | Section-1   | 003       |  |
| z Sample | Plant-5 | Section-1   | 004       |  |
| z Sample | Plant-5 | Section-1   | 005       |  |
| z Sample | Plant-5 | Section-1   | 006       |  |
| z Sample | Plant-5 | Section-1   | 007       |  |
| z Sample | Plant-5 | Section-1   | 008       |  |
| z Sample | Plant-5 | Section-1   | 009       |  |
| z Sample | Plant-5 | Section-1   | 010       |  |
| z Sample | Plant-5 | Section-1   | 011       |  |
| z Sample | Plant-5 | Section-1   | 012       |  |
| z Sample | Plant-6 | Section-1   | 001       |  |
| z Sample | Plant-6 | Section-1   | 002       |  |
| z Sample | Plant-6 | Section-1   | 003       |  |
| z Sample | Plant-6 | Section-2   | 004       |  |
| z Sample | Plant-6 | Section-2   | 005       |  |
| z Sample | Plant-6 | Section-2   | 006       |  |
| z Sample | Plant-6 | Section-2   | 007       |  |
| z Sample | Plant-6 | Section-2   | 008       |  |
| z Sample | Plant-7 | Section-1   | 001       |  |
| z Sample | Plant-7 | Section-1   | 002       |  |
|          |         |             |           |  |

# 5. Betriebe - Datenbearbeitung

# Companies

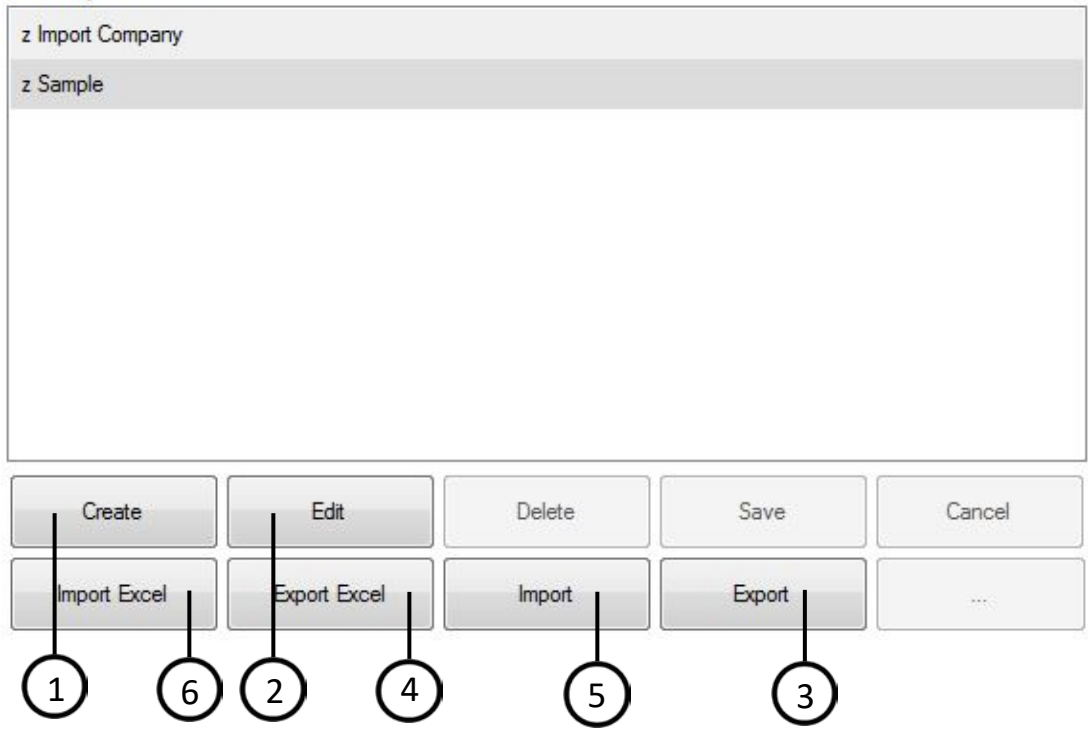

#### 5.1. Betriebe

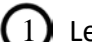

Legt einen neuen Betrieb an.

2) Umbenennung des vorhandenen Betriebes.

#### 5.2. Datensicherung

3 Sicherung eines kompletten Betriebes mit allen Prüfobjekten, Prüfaufträgen, Prüfern, Messergebnissen, Messkurven.

#### 5.2.1. Excel<sup>®</sup> Export

4 Sicherung der wesentlichen Daten, Prüfobjekte und das letzte Prüfergebnis als Excel-Datei.

#### 5.3. Daten einpflegen

5 Erstellt einen kompletten Betrieb aus Sicherungsdatei.

#### 5.3.1. Excel<sup>®</sup> Import

6 Einlesen der wesentlichen Daten, Prüfobjekte, in einen vorhandenen Betrieb. Die Excel®-Datei muss das Format der Excel®-Datei aus dem Excel Export haben. Neue Prüfobjekte werden hinzugefügt, bestehende Prüfobjekte werden nicht importiert.

① Um sicher zu stellen, dass eine Excel® Datei mit dem richtigen Format verwendet wird:

Entweder eine vorhandene Datei ändern oder neuen Betrieb mit einem Prüfobjekt anlegen, dann Excel<sup>®</sup> Export durchführen und in dieser Datei den Inhalt anpassen.

#### Bei jeweiligen Spalten ist zu beachten:

A-F müssen vorhanden sein

#### **G, H** enthalten Formeln, **nicht überschreiben!**

Der Inhalt dieser Zellen wird, je nach Einstellung der Excel®

Optionen/Formeln/Berechnungsoptionen, direkt oder beim Speichern der Datei aktualisiert. I, J werden nicht importiert

**K** ist optional, wird hier ein Druck eingetragen, so wird bei einer Messung die Betriebstemperatur des Prüfobjektes in die Ergebnisermittlung mit einbezogen. Bleiben diese Zellen leer, so wird bei einer Messung lediglich ein kalt/nicht kalt Prüfung gemacht. **L-Q** sind optional

R, S werden nicht importiert

i Max 5.000 Prüfobjekte (Zeilen) sind möglich

## 5.4. Neue Kondensatableitertypen hinzufügen

## 5.4.1. Über Prüfobjekte im Eingabefeld "Typenbezeichnung"

▲ Um sicherzustellen, dass keine unnötigen neuen Bezeichnungen erstellt werden, bitte immer zuerst im Feld "Typenbezeichnung" nach dem gewünschten Typ suchen.

- 1. Im gewünschten Betrieb ein neues Prüfobjekt erstellen.
- 2. Gewünschte Bezeichnung des Kondensatableiters im Feld "Typenbezeichnung" eingeben.
- 3. Funktionstyp und Hersteller auswählen.
- 4. Weitere Details zum Prüfobjekt eingeben.
- 5. Mit Speichern abschließen.

#### 5.4.2. Über Excel®

- 1. Durch Excel-Export erhaltene Tabelle aufrufen.
- 2. Hersteller muss in Tabelle "Manufacturer" vorhanden sein, ggfls. ergänzen.
- 3. Tabelle "SteamTraps" Spalte A mit gewünschten Typ ergänzen, Spalte B + C über Dropdown ergänzen ggfls. Sortierung anpassen.
- 4. Neuer Typ steht jetzt in der Dropdown Liste in Tabelle VKP-Testobjects/Spalte F in der unter 2. eingefügten Reihenfolge zur Verfügung.

#### 5.5. Datenübertragung zwischen PC und Datensammler

- Einstellung des verwendeten Datensammlers in der "TRAPtest 3.1" Software: → Extras\Einstellungen\Datensammler Gilt nur für VKP 40plus: USB Schnittstelle. MS-Mobile Device Center muss installiert sein. Gilt nur für VKP 40: Serielle Schnittstelle muss ausgewählt werden.
- 2. Datensammler per Datenkabel mit dem PC verbinden.
- 3. Auf dem Datensammler "Datenübertragung" ausführen.

|                                          | Test Objects | Test Object     |                |              |          | /            |    |           |                  |         | - L          |
|------------------------------------------|--------------|-----------------|----------------|--------------|----------|--------------|----|-----------|------------------|---------|--------------|
| <b>ƏSTRA</b>                             | Filter       | ~ (') ~         | () ~           | (') ~        |          | (m) ~        |    | (') ~     | · (1) ~          | (') ~   | •            |
| mpanies                                  | Plant        | 2 Plant section | Place of insta | Type designa | Manufact | Working Prin | DN | Test date | Test result      | Checker | d Steam loss |
| z Sample                                 | Plant-1      | Section-2       | 004            | BK 45        | Gestra   | Bimetal      | 25 |           |                  | Not che |              |
| - 💓 Test Objects                         | Plant-1      | Section-2       | 007            | MK 45-2      | Gestra   | Membrane (c  | 25 | 10.04.201 | _DEMO: Defective | Checke  |              |
| ···· ● lest Jobs<br>···· ● Data Transfer | Plant-1      | Section-1       | 002            | MK 36-51     | Gestra   | Membrane (c  | 15 | 06.07.201 | DEMO: OK         | Checke  |              |
| tras                                     | Plant-1      | Section-1       | 001            | MK 36/52     | Gestra   | Membrane (c  | 15 | 10.04.201 | DEMO: OK         | Checke  |              |
| Manufacturer                             | Plant-1      | Section-1       | 003            | BK 45        | Gestra   | Bimetal      | 20 | 06.07.201 | DEMO: OK         | Checke  |              |
| Tester                                   | Plant-1      | Section-2       | 005            | MK 45-1      | Gestra   | Membrane (c  | 25 | 06.07.201 | DEMO: BC         | Checke  |              |
|                                          | Plant-1      | Section-2       | 006            | 45.613 (Cona | ARI ( AW | Membrane (c  | 25 | 06.07.201 | DEMO: OK         | Checke  |              |
| Options                                  | Plant-2      | Section-2       | 012            | DK 57-H      | Gestra   | Thermodyna   | 20 | 06.07.201 | _DEMO: Defective | Checke  |              |
| Info                                     | Plant-2      | Section-1       | 010            | UNA 45       | Gestra   | Ball float   | 15 | 06.07.201 | DEMO: Check      | Checke  |              |
| Help (User Manual)                       | Plant-2      | Section-1       | 011            | UNA 45       | Gestra   | Ball float   | 15 | 06.07.201 | DEMO: OK         | Checke  |              |
| Documents                                | Plant-2      | Section-1       | 009            | MK 45-2      | Gestra   | Membrane (c  | 25 | 06.07.201 | DEMO: OK         | Checke  |              |
| ĸ                                        | Plant-2      | Section-1       | 008            | MK 45-2      | Gestra   | Membrane (c  | 25 | 10.04.201 | _DEMO: Test obje | Checke  |              |
|                                          | Plant-3      | Section-1       | 013            | MK 25-2      | Gestra   | Membrane (c  | 40 | 06.07.201 | DEMO: OK         | Checke  |              |
|                                          | Plant-3      | Section-2       | 014            | DK 47L       | Gestra   | Thermodyna   | 10 | 06.07.201 | _DEMO: Defective | Checke  |              |
|                                          | Plant-3      | Section-3       | 015            | DK 45        | Gestra   | Thermodyna   | 20 | 06.07.201 | DEMO: OK         | Checke  |              |
|                                          | Plant-3      | Section-3       | 016            | UNA 46       | Gestra   | Ball float   | 80 | 10.04.201 | _DEMO: OK (Com   | Checke  |              |
|                                          | Plant-4      | Section-1       | 020            | BK 28        | Gestra   | Bimetal      | 25 | 10.04.201 | DEMO: FN         | Checke  |              |
|                                          | Plant-4      | Section-1       | 018            | BK 45        | Gestra   | Bimetal      | 25 | 06.07.201 | _DEMO: Defective | Checke  |              |
|                                          | Plant-4      | Section-1       | 019            | 45.601 (Cona | ARI ( AW | Bimetal      | 25 | 06.07.201 | DEMO: Defective  | Checke  | 4,5 kg/h     |
|                                          | Plant-4      | Section-1       | 017            | BK 36A-7     | Gestra   | Bimetal      | 20 | 06.07.201 | DEMO: OK         | Checke  |              |

- 1 Wechsel zwischen Übersicht Prüfobjekte und Detailansicht einzelner Prüfobjekte. Doppelklick auf Prüfobjekt in der Liste ebenfalls möglich.
- 2 Alphabetische Sortierung und Anpassung der Spaltenbreite möglich. Filterbreite wird bei Neustart angepasst.
- 3 Auswählbare Filter.
- 4 Automatisch einzelne Prüfaufträge erstellen für jede Kombination Anlage/Anlagenteil aus allen in der Tabelle sichtbaren (Filterung beachten) Prüfobjekten.
- (5) Einen Prüfauftrag erstellen aus allen in der Tabelle sichtbaren (Filterung beachten) Prüfobjekten.
- 6 Erstellung eines Prüfobjektes.
- Detailansicht des Prüfobjektes.
- 8 Ergebnisse der durchgeführten Prüfungen, des ausgewählten Prüfobjektes.
- 9 Objektliste drucken, verschiedene Reportformulare auswählbar. →Extras/Einstellungen
- 10 Ausgewähltes Prüfobjekt löschen.
- 1) Berechnung der Dampfverluste durchführen.

Ein Prüfobjekt (Kondensatableiter) muss mit folgenden Daten eindeutig beschrieben werden: Anlage /Anlagenteil /Einbauort/Typbezeichnung/Einsatzstelle/Funktionstyp/Hersteller.

A In einem Betrieb darf diese Bezeichnung nur einmal vorkommen.

Die Eingabe eines Wertes für den Vordruck ist empfehlenswert. Dann wird bei einer Messung die Betriebstemperatur des Prüfobjektes in die Ergebnisermittlung mit einbezogen. Dies gibt der Messung einen deutlichen Mehrwert.

Bleiben dieses Feld leer, so wird bei einer Messung der Temperatur lediglich eine kalt/heiß Prüfung gemacht.

A Falls der eingetragene und tatsächliche Druck eine signifikante Abweichung aufweist, so kann dies zu fehlerhaften Ergebnissen führen.

Alle anderen Felder sind optional, diese dienen der detaillierten Beschreibung. Ta ist die zuletzt gemessene Temperatur des Prüfobjektes.

# 7. Prüfaufträge

Erstellung von Prüfaufträgen im Menü Prüfobjekte oder Prüfaufträge.

Diese können im Menü der Prüfaufträge verwaltet werden.

Ein Prüfauftrag enthält mindestens ein Prüfobjekt, max. dürfen 2500 Prüfobjekte enthalten sein. Die max. Anzahl der Prüfaufträge ist ebenfalls 2500.

🚺 Steht im Sonderbetrieb "z Import Company" <u>nicht</u> zur Verfügung.

#### 7.1. Prüfaufträge vom PC auf Datensammler exportieren.

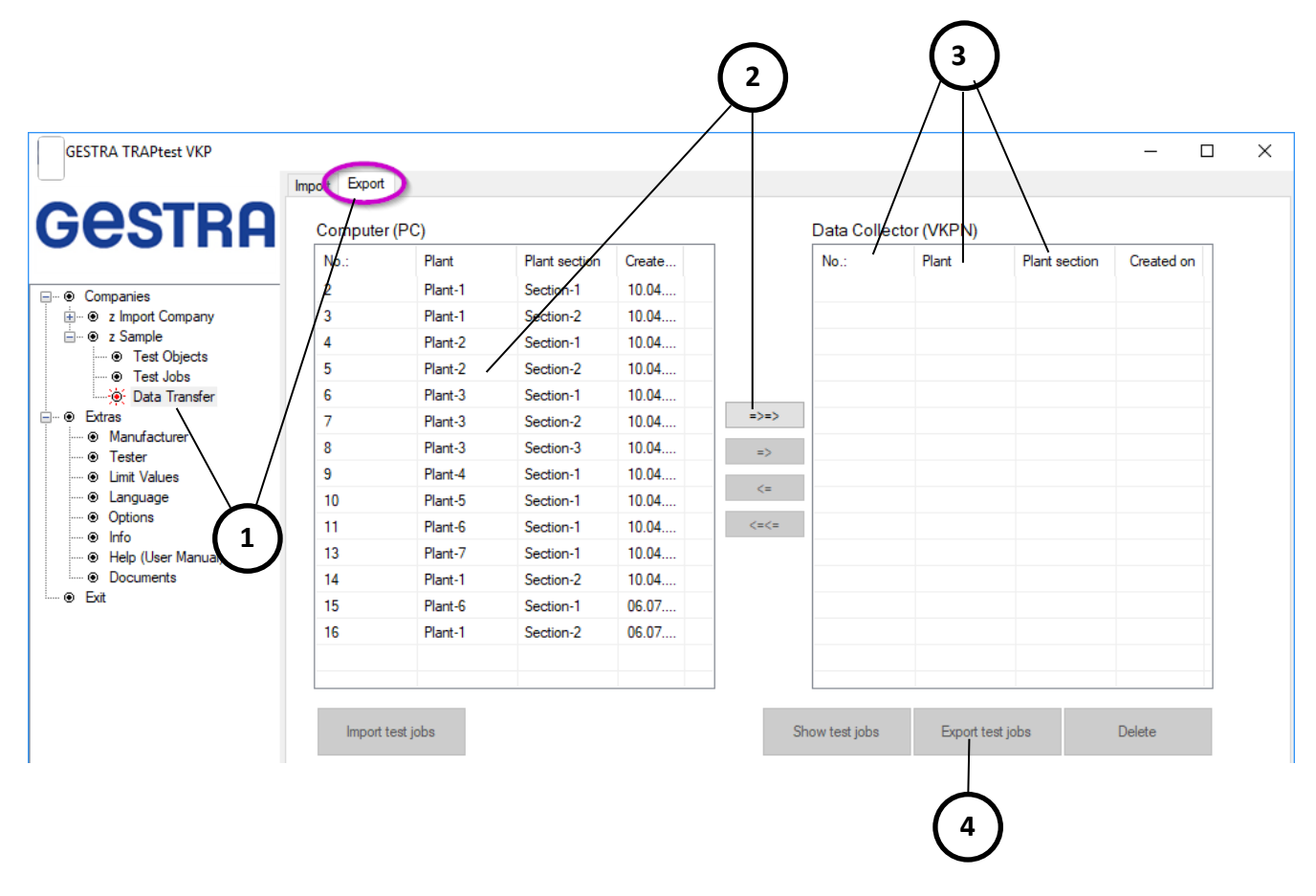

▲ Vor Datenübertragung auf dem Datensammler Datenübertragung starten und Einstellungen prüfen →Extras/Einstellungen.

- In die "Datenübertragung" des gewünschten Betriebes navigieren, hier Reiter "Export" auswählen.
  - Prüfaufträge auswählen und mit diesen Funktionstasten in das andere Fenster verschieben. Alternativ Doppelklick auf einen Prüfauftrag. Zum Markieren mehrerer Prüfaufträge Strg-Taste + Auswahl.
- 3 Sortierung der ausgewählten Prüfaufträge,

🛈 es ist empfehlenswert nach Nr. zu sortierten.

4) Ausgewählte Prüfaufträge auf den Datensammler exportieren.

2

## 7.2. Prüfaufträge vom Datensammler auf PC importieren

| SIRA              | Compute | r (PC) |               |            |      | Data Colle | ector (VKPN) |               |        |
|-------------------|---------|--------|---------------|------------|------|------------|--------------|---------------|--------|
|                   | No.:    | Plant  | Plant section | Created on |      | No.:       | Plant        | Flant section | Create |
| oanies            | -       |        |               |            |      | 2          | Plant-1      | Section-1     | 10.04  |
| Import Company    |         |        |               |            |      | 3          | Plant-1      | Section-2     | 10.04  |
| Test Objects      |         |        |               |            |      | 4          | Plant-2      | Section-1     | 10.04  |
| Sample            |         |        |               |            |      | 5          | Plant-2      | Section-2     | 10.04  |
| Test Objects      |         |        |               |            |      | 6          | Plant-3      | Section-1     | 10.04  |
| Test Jobs         |         |        |               |            | =>=> | 7          | Plant-3      | Section-2     | 10.04  |
| e: Data Transfer  |         |        |               |            | =>   | 8          | Plant-3      | Section-3     | 10.04  |
| Ianufacturer      |         |        |               |            |      | 9          | Plant-4      | Section-1     | 10.04  |
| ester             |         |        |               |            | <=   | 10         | Plant-5      | Section-1     | 10.04  |
| mit Values        |         |        |               |            | <=<= | 11         | Plant-6      | Section-1     | 10.04  |
| ptions            |         |        |               |            |      | 12         | Plant-6      | Section-2     | 10.04  |
| ifo               |         |        |               |            |      | 13         | Plant-7      | Section-1     | 10.04  |
| elp (User Manual) |         |        |               |            |      | 14         | Plant-5      | Section-1     | 10.04  |
| locuments         |         |        |               |            |      |            |              |               |        |
|                   |         |        |               |            |      |            |              |               |        |
|                   |         |        |               |            |      |            |              |               |        |

▲ Vor Datenübertragung auf dem Datensammler Datenübertragung starten und Einstellungen prüfen →Extras/Einstellungen.

In die Datenübertragung des gewünschten Betriebes navigieren, hier Reiter "Import" auswählen.

2) Die auf dem angeschlossenen Datensammler vorhandenen Prüfaufträge anzeigen.

- Prüfaufträge auswählen und mit diesen Funktionstasten in das andere Fenster verschieben. Alternativ Doppelklick auf einen Prüfauftrag. Zum Markieren mehrerer Prüfaufträge Strg-Taste + Auswahl.
  - Ausgewählte Prüfaufträge vom Datensammler importieren.
- Die Datenübertragung des Prüfauftrages 9999 kann ausschließlich in dem Sonder-Betrieb "z Import Company" erfolgen. Im Prüfauftrag 9999 werden die Schnellprüfungen gespeichert.

#### 7.3. Prüfaufträge auf Datensammler löschen

5 Schritt 1-3 wiederholen und mit Schritt 5 ausgewählte Prüfaufträge löschen.

## 8. Kondensatableiterprüfung

**i** Um Prüfobjekte (Kondensatableiter) normal zu prüfen, muss zuerst in der TRAP*test* VKP Software ein Betrieb angelegt werden. In diesem Betrieb sind alle benötigten Prüfobjekte und ein oder mehrere Prüfaufträge anzulegen. Ein Prüfauftrag enthält die zu prüfenden Prüfobjekte. Werden Prüfobjekte mit einer Schnellprüfung gemessen, so ist dies nicht zwingend erforderlich.  $\rightarrow$ Kondensatableiterprüfung,  $\rightarrow$ Sonder-Betrieb "z Import".

Zur Prüfung von Prüfobjekten kann am Datensammler (VKPN) ausgewählt werden:

#### 8.1. Prüfaufträge

Diese müssen vorher erstellt werden und auf den Datensammler übertragen werden.

Nach der Prüfung der enthaltenen Prüfobjekte erfolgt eine Datenübertragung der teilweise oder vollständig abgearbeiteten Prüfaufträge. Fehlende Prüfungen eines Prüfauftrages können auch nach einer ersten Übertragung erledigt werden und der Prüfauftrag kann dann erneut übertragen werden.

• Es werden nur Prüfergebnisse in den entsprechenden Betrieb geschrieben, die noch nicht vorhanden sind. Wird ein Prüfobjekt in ein und demselben Prüfauftrag an einem Tag ein zweites Mal geprüft, so wird das erste Prüfergebnis überschrieben. Prüfergebnisse eines Prüfobjektes die am selben Tag gemessen werden und aus verschiedenen Prüfaufträgen stammen, werden jedoch als Prüfergebnisse separat mit gleichem Datum dargestellt (Keine Sortierung nach Uhrzeit möglich).

#### 8.2. Schnellprüfung

Direkte Prüfung eines Prüfobjektes. Es muss kein Prüfauftrag erstellt werden, somit muss auch kein Betrieb angelegt werden. Die so gemachten Prüfungen werden nach Speicherung mit einer laufenden Nummer versehen und in dem Prüfauftrag mit der Nummer 9999 gespeichert. Diese können in den Sonderbetrieb "z Import Company" importiert werden.

● Erfassen Sie alle notwendigen Angaben zu den Prüfobjekten, wenn Sie diese Prüfergebnisse später in einem Betrieb verwenden wollen. Formulare zur Erfassung finden Sie unter dem → Menüpunkt Extras/Dokumente.

#### 9. Sonder-Betrieb "z Import Company"

Dieser Betrieb ist bereits mit der Installation der TRAP*test* VKP Software vorhanden. Hier können importiert werden:

- Prüfaufträge aus unbekannten Betrieben
- Prüfaufträge aus bekannten Betrieben, diese werden direkt in die Betriebe geschrieben
- Schnellprüfungen, Prüfauftrag mit Nummer 9999

Die Prüfobjekte aus den importierten Prüfaufträgen können einem vorhandenen Prüfobjekt eines Betriebes zugeordnet werden.

Prüfobjekte aus Schnellprüfungen können nachträglich in einen Betrieb übernommen werden, indem zuerst ein Betrieb mit allen gewünschten Prüfobjekten angelegt wird und die Prüfobjekte dann einzeln zugeordnet werden. Bei der Zuordnung kann ein Betrieb ausgewählt werden, das Funktionsprinzip wird hierbei verglichen und nur Prüfobjekte mit gleichem Funktionsprinzip zur Zuordnung angeboten.

#### 10. Sonder-Betrieb "z Sample"

Dieser Betrieb ist bereits mit der Installation der TRAP*test* VKP Software vorhanden. Dieser Betrieb dient als Beispiel einer Daten-Struktur und Bezeichnung in einem Betrieb.

#### **11.Menüpunkt Extras**

#### 11.1. Hersteller

Anlegen, ändern oder löschen von Herstellern von Prüfobjekten.

Es können nur Hersteller gelöscht werden, die in keinem Betrieb verwendet werden.

#### 11.2. Prüfer

Anlegen, ändern oder löschen von Prüfern.

A Es können nur Prüfer gelöscht werden, die in keinem Betrieb verwendet werden.

#### 11.3. Grenzwerte

Anzeige der Grenzwerte für die einzelnen Funktionstypen.

Für "Thermodynamisch" ist der Wert die Grenzhubzahl (pro Minute), alle anderen Werte sind Schallgrenzwerte (bezogen auf die Schallskala des Datensammlers).

#### 11.4. Sprache

Auswahl der gewünschten (aktiven) Sprache durch Klick auf die Sprache im Fenster.

#### Erstellung einer neuen Sprache.

- Sind Felder leer, also ohne Inhalt (Leerzeichen), dann wird auf Englisch zurückgegriffen, somit ist immer gewährleistet, dass Text in der Software angezeigt wird.
- **1** Für leere Felder werden die Begriffe aus "Englisch" übernommen

#### Änderung der Sprachen in einer Sprachtabelle.

- **1** Die aktive Sprache kann in der Tabelle nicht geändert werden, immer nur eine nicht aktive Sprache.
- **1** Eingabe im Feld immer mit der Enter-Taste abschließen.

#### Export, Import

Auswahl alle Sprachen oder eine einzelne, die zurzeit aktive Sprache.

Anderung einzelner Texte durch rechts-Klick, wenn Option aktiviert ist.
 → Extras/Einstellungen/Verschiedenes.

#### 11.5. **Einstellungen**

#### **Serieller Anschluss**

- COM 1 oder COM 3 f
  ür Anschluss Datensammler VKPN 40 (Ex).
- Serieller Anschluss COM 4 oder höher für Anschluss Datensammler VKPN 40 (Ex) mit Seriell-USB-Adapter.

Bei Verwendung eines Seriell-USB-Adapters, z.B. GESTRA Mat.-Nr. 52480, ist unbedingt der mitgelieferte Treiber zu installieren.

i Für Datensammler VKPN 40plus (Ex) oder VKPN 41plus (Ex) ist die Einstellung des seriellen Anschlusses nicht relevant.

| Serial Interface                                   | Currency             |
|----------------------------------------------------|----------------------|
| <b></b>                                            | eur €                |
| Miscellaneous<br>Print graphics in high resolution | O USD \$             |
| Edit designation by right click                    |                      |
| Data compression( after "delete Company")          |                      |
| Units                                              | Maintenance          |
| Matria                                             | Import types (ProDa  |
| U. S. customary                                    | Export master dat    |
| Report Options                                     | VKP 40 Firmware Up   |
| Standard                                           | Save protocol        |
| User defined                                       | Reset display settin |
| Create or edit reports                             | neaet display settin |
| Data Transfer                                      |                      |
| VKP 40 (Ex) V. 3.4, 3.5                            |                      |
| VKP 40plus (Ex) Save files                         |                      |
| <ul> <li>VKP 41plus (Ex)</li> </ul>                |                      |
| Program Files\VKP40plus\data                       |                      |

roData) er data

e Update

settings

#### Verschiedenes

- Graphikdruck in hoher Auflösung erhöht die Qualität der Messkurven und Reports.
- Änderung der Bezeichnung durch Rechtsklick direkt auf den zu ändernden Text.
- Datenbankkomprimierung reduziert die Datenmenge nach Löschung eines Betriebes.

#### Einheiten

• Umstellung der Einheiten. 🛆 Es erfolgt keine Umrechnung.

#### **Report Option**

 Es können verschiedene Layouts des Reports ausgewählt, angepasst oder erstellt werden.

#### Datensammler

Der richtige Datensammler muss ausgewählt sein.

#### Währung

• Hier kann eine beliebige Währung ausgewählt oder hinzugefügt werden.

#### Wartung

• Kondensatableiterdatenbank Import/Export, VKP 40 Datensammler Firmware update durchführen, Fehlerprotokoll speichern, Bildschirmeinstellungen zurücksetzen.

#### 11.6. Info

Versionsnummer der Software

#### 11.7. Hilfe

Gebrauchsanleitung

#### **Dokumente** 11.8.

Hilfreiche Dokumente

## 12. Prüfergebnisse und empfohlene Maßnahmen

| Prüfergebnis Bedeutung Ursache Empfohlene Maßnahme                                                                                                    |            |
|----------------------------------------------------------------------------------------------------|------------|
| i.O. In Ordnung<br>Der Kondensatableiter weist keine<br>Dampfverluste auf. Ein<br>Kondensatstau wurde nicht                                                                                                    |            |
| festgestellt.                                                                                                    |            |
| Defekt         Dampfverlust         Kondensatableiter schließt nicht         Reparatur oder                                                                                                    |            |
| Der Kondensatableiter weist vollständig, Regler ist verschlissen. Austausch des Gerätes.                                                                                                    |            |
| Dampfverluste auf. Sie können die Schmutz, Rost, Ablagerungen oder Reinigung,                                                                                                    |            |
| Höhe des Dampfverlustes und CO2Partikel verhindern einReparatur oder                                                                                                    |            |
| Emissionen mit der GESTRA dampfdichtes Schließen. Austausch des Gerätes.                                                                                                    |            |
| KS Kondensatstau Differenzdruck am Gerät ist zu Vordruck erhöhen. Ableiten d                                                                                                    | <u></u>    |
| Die ermittelte Temperatur liegt klein oder sogar negativ. Rückfluss Kondensates in eine                                                                                                    | C3         |
| erheblich unter der Solltemperatur. von Kondensat durch den Kondensatleitung mit niedrig                                                                                                    | erem       |
| Es liegt wahrscheinlich ein nicht Kondensatableiter in das Druck.                                                                                                    |            |
| gewünschter Kondensatstau vor. Dampfsystem ist möglich wenn der Verwendung eines                                                                                                    |            |
| Vordruck (Damptseite) kleiner ist Rückflussverhinderers nach d                                                                                                    | em         |
| (Kondensatseite) und kein Betriebsbedingungen Interva                                                                                                    | le mit     |
| Rückflussverhinderer verwendet negativen Differenzdruck                                                                                                    |            |
| wird. beinhalten.                                                                                                    |            |
| Beschädigung oder Verschleiß des Reparatur oder                                                                                                    |            |
| Reglers. Austausch des Gerätes.                                                                                                    |            |
| Gerat ist durch Schmutz oder Gerat und Schmutzfanger rei                                                                                                    | ilgen      |
| Ablagerungen beeintrachtigt. Oder<br>Austausch des Gerätes.                                                                                                    |            |
| Kondensattemperatur liegt Keine.                                                                                                    |            |
| erheblich unter der                                                                                                    |            |
| Sattdampftemperatur (hohe                                                                                                    |            |
| Unterkunlung des Kondensates).                                                                                                    |            |
| Die gemessene Gerät ist abgesperrt. Absperventile öffnen und                                                                                                    |            |
| Oberflächentemperatur des ordnungsgemäße                                                                                                    |            |
| Gerätes ist unter 40°C. Kondensatableitung des Gerä                                                                                                    | tes        |
| prüfen.                                                                                                    |            |
| Differenzdruck am Gerät ist zu Increase upstream pressure,                                                                                                    | oi+b       |
| von Kondensat durch den lower pressure                                                                                                    | 2 WILLI    |
| Kondensatableiter in das Use check valve downstream                                                                                                    | of         |
| Dampfsystem ist möglich wenn der steam trap if operating condi                                                                                                    | ion        |
| Vordruck (Dampfseite) kleiner ist includes intervals with negation                                                                                                    | <i>v</i> e |
| als der Gegendruck differential pressure.                                                                                                    |            |
| (Kondensatseite). und kein<br>Rückflussverbinderer verwendet                                                                                                    |            |
| wird.                                                                                                    |            |
| Beschädigung oder Verschleiß des Reparatur oder                                                                                                    |            |
|                                                                                                    |            |
| Reglers. Austausch des Gerätes.                                                                                                    |            |
| Reglers.Austausch des Gerätes.Gerät ist durch Schmutz oderGerät und Schmutzfänger rein                                                                                                    | igen       |
| Reglers.Austausch des Gerätes.Gerät ist durch Schmutz oder<br>Ablagerungen beeinträchtigt.Gerät und Schmutzfänger rein<br>oderAustausch des Gerätes.Austausch des Gerätes.                                                                                                    | igen       |
| Reglers.       Austausch des Gerätes.         Gerät ist durch Schmutz oder       Gerät und Schmutzfänger rein         Ablagerungen beeinträchtigt.       oder         Austausch des Gerätes.       Austausch des Gerätes.         Kondensattemperatur ist niedrig       Keine.                                                                                                    | iigen      |
| Reglers.       Austausch des Gerätes.         Gerät ist durch Schmutz oder       Gerät und Schmutzfänger rein         Ablagerungen beeinträchtigt.       oder         Austausch des Gerätes.       Austausch des Gerätes.         Kondensattemperatur ist niedrig       Keine.         bedingt durch die Art des       Keine.                                                                                                   | igen       |
| Reglers.Austausch des Gerätes.Gerät ist durch Schmutz oderGerät und Schmutzfänger rein<br>oderAblagerungen beeinträchtigt.oderAustausch des Gerätes.Austausch des Gerätes.Kondensattemperatur ist niedrig<br>bedingt durch die Art des<br>Entwässerungsprozesses, z.B.Keine.                                                                                                    | igen       |
| Reglers.Austausch des Gerätes.Gerät ist durch Schmutz oder<br>Ablagerungen beeinträchtigt.Gerät und Schmutzfänger rein<br>oder<br>Austausch des Gerätes.Kondensattemperatur ist niedrig<br>bedingt durch die Art des<br>Entwässerungsprozesses, z.B.<br>Entwässerung einer GasleitungKeine.                                                                                                    | igen       |
| Reglers.       Austausch des Gerätes.         Gerät ist durch Schmutz oder       Gerät und Schmutzfänger rein         Ablagerungen beeinträchtigt.       oder         Austausch des Gerätes.       Kondensattemperatur ist niedrig         bedingt durch die Art des       Keine.         Entwässerungsprozesses, z.B.       Entwässerung einer Gasleitung         (Druckluft, N2, Brenngas) mit UNA       einerden Gebreiteren | ligen      |

| Prüfergebnis                                                   | Bedeutung                                                                                                    | Ursache                                                                                                    | Empfohlene Maßnahme                                                                                                    |
|----------------------------------------------------------------|----------------------------------------------------------------------------------------------------|----------------------------------------------------------------------------------------------------|----------------------------------------------------------------------------------------------------|
| FS                                                             | Fremdschall<br>Das Prüfergebnis ist durch<br>Einwirkung von Fremdschall<br>beeinträchtigt. Der Zustand des<br>Prüfobjektes kann nicht eindeutig<br>beurteilt werden. | Ultraschallsignalverfälschung<br>hervorgerufen durch andere<br>Komponenten, z.B. Turbinen,<br>Pumpen, Ventile,<br>Kondensatableiter.<br>Condensate flow rate or<br>differential pressure is too high,<br>measuring curve is far above limit<br>value or even at the max limit of<br>ultrasonic scale (seen as flat line<br>without any variations of signal). | Anwendung geeigneter<br>zusätzlicher Prüfverfahren zur<br>Beurteilung des Gerätestatus,<br>Ermittlung des<br>Temperaturverlaufes und des<br>Druckes auf der Dampfseite.<br>Anwendung präventiver Wartung<br>in angemessenen Intervallen.                                                                                                    |
| Kontrolle<br>(Nur für<br>Einsatz-stelle<br>Wärme-<br>tauscher) | Kontrolle erforderlich<br>Die Prüfung des Gerätes ergab ein<br>hohes Ultraschallsignal.                                                                              | Ein hohes Ultraschallsignal wurde<br>ermittelt, welches sehr<br>wahrscheinlich nicht durch<br>Dampfverluste hervorgerufen wird.<br>Der hohe Ultraschallmesswert der<br>Prüfung wird hervorgerufen durch<br>einen sehr hohen<br>Kondensatdurchfluss oder einen<br>sehr hohen Differenzdruck.                                                                   | Keine Maßnahme erforderlich,<br>wenn der Kondensatableiter eine<br>große Menge Kondensat ableitet<br>oder unter einem hohen<br>Differenzdruck arbeitet (>20<br>bar/300 psi).<br>Anwendung geeigneter<br>zusätzlicher Prüfverfahren zur<br>Beurteilung des Gerätestatus,<br>Ermittlung des<br>Temperaturverlaufes und des<br>Druckes auf der Dampf- und<br>Kondensatseite.<br>Anwendung präventiver Wartung<br>in angemessenen Intervallen. |
| Kommentar                                                      | Kommentar zum Prüfobjekt<br>Kommentare werden<br>gekennzeichnet mit einem<br>vorangestellten "_"<br>z.B.: _Prüfobjekt ausgebaut<br>_Dichtung defekt.                 | Das Prüfobjekt wurde bei der<br>Prüfung mit einem Kommentar<br>versehen. Bei einigen<br>Kommentaren ist eine zusätzliche<br>Prüfung möglich, die Messkurve<br>dient ausschließlich der<br>Dokumentation, nicht der<br>Ergebnisermittlung.                                                                                                    | Maßnahmen entsprechend des<br>Kommentares durchführen.                                                                                                    |

# 13. Tabelle Auswertelogik

#### Bimetall, Membran (Kapsel), Glockenschwimmer

| Verhältnis                     |                 |             |           |             | Sa        | ittdampften | nperatur  | Ts                                                     |           |             |  |
|--------------------------------|-----------------|-------------|-----------|-------------|-----------|-------------|-----------|--------------------------------------------------------|-----------|-------------|--|
| Schall/Temperatur              | nicht vorhanden |             |           |             |           | vorhanden   |           |                                                        |           |             |  |
|                                |                 | ≤40°C       | >40°C     |             | ≤         | ≤40 °C      |           | 40°C <ta<0,4×ts< th=""><th>0,4×Ts≤Ta</th></ta<0,4×ts<> |           | 0,4×Ts≤Ta   |  |
| 0 ≤ m ≤ GW                     |                 | kalt        |           | i.O.        |           | kalt        |           | KS                                                     | i.O.      |             |  |
| GW ≤ m ≤ MAX,                  | FS:<br>ja       | FS:<br>nein |           | -           | FS:<br>ja | FS:<br>nein | FS:<br>ja | FS:<br>nein                                            |           | -           |  |
| Sw unterschritten              | kalt            | Kontrolle   |           | i.O.        | kalt      | Kontrolle   | KS        | Kontrolle                                              |           | i.O.        |  |
| GW < m ≤ MAX                   | FS:<br>ja       | FS:<br>nein | FS:<br>ja | FS:<br>nein | FS:<br>ja | FS:<br>nein | FS:<br>ja | FS:<br>nein                                            | FS:<br>ja | FS:<br>nein |  |
| Begleitheizung<br>Dampfleitung | kalt            | Kontrolle   | FS        | defekt      | kalt      | Kontrolle   | KS        | Kontrolle                                              | FS        | defekt      |  |
| Wärmetauscher                  |                 |             |           | Kontrolle   | ]         |             |           |                                                        |           | Kontrolle   |  |

#### Kugelschwimmer

| Verhältnis                         | Sattdampftemperatur Ts |           |             |                                                                    |           |           |             |  |  |  |  |
|------------------------------------|------------------------|-----------|-------------|--------------------------------------------------------------------|-----------|-----------|-------------|--|--|--|--|
| Schall/Temperatur                  | nicht vo               | rhandei   | n           | vorhanden                                                          |           |           |             |  |  |  |  |
|                                    | ≤40°C >40°C            |           | ≤40 °C      | 40°C <ta<0,4×ts< th=""><th colspan="2">0,4×Ts≤Ta</th></ta<0,4×ts<> | 0,4×Ts≤Ta |           |             |  |  |  |  |
| 0 ≤ m ≤ GW                         | kalt                   | i.O.      |             | kalt                                                               | KS        | i.O.      |             |  |  |  |  |
| GW < m ≤ MAX,<br>SW unterschritten | kalt                   |           | i.O.        | kalt                                                               | KS        | i.O.      |             |  |  |  |  |
| GW ≤ m ≤ MAX                       |                        | FS:<br>ja | FS:<br>nein |                                                                    |           | FS:<br>ja | FS:<br>nein |  |  |  |  |
| Begleitheizung<br>Dampfleitung     | kalt                   | FS        | defekt      | kalt                                                               | KS        | FS        | defekt      |  |  |  |  |
| Wärmetauscher                      |                        |           | Kontrolle   |                                                                    |           |           | Kontrolle   |  |  |  |  |

#### Thermodynamisch

| Verhältnis                  |          |           |             | Sattdampften | nperatur Ts                                                                                    |           |             |           |
|-----------------------------|----------|-----------|-------------|--------------|------------------------------------------------------------------------------------------------|-----------|-------------|-----------|
| Hube, Schall/<br>Temperatur | nicht vo | rhandei   | n           | vorhanden    |                                                                                                |           |             |           |
|                             | ≤40°C    |           | >40°C       | ≤40 °C       | 40°C <ta<0,4×ts< td=""><td>0,4×Ts&lt;</td><td>Ta&lt;0,9xTs</td><td>0,9×Ts≤Ta</td></ta<0,4×ts<> | 0,4×Ts<   | Ta<0,9xTs   | 0,9×Ts≤Ta |
| f = 0,<br>m < SW            |          |           | i.O.        |              | KS                                                                                             |           | i.O.        |           |
| f < GHZ                     | kalt     |           | i.O.        | kalt         | i.O.                                                                                           |           |             |           |
| f ≥ GHZ                     |          |           | defekt      |              |                                                                                                | defel     | ĸt          |           |
| f = 0,                      |          | FS:<br>ja | FS:<br>nein |              |                                                                                                | FS:<br>ja | FS:<br>nein |           |
| 111 2 3VV                   | kalt     | FS        | defekt      | kalt         | KS                                                                                             | FS        | defekt      | defekt    |

#### 14.Abkürzungen

| Abkürzung | Bedeutung                                |
|-----------|------------------------------------------|
| SW        | Schwellwert, unterhalb dieses Wertes hat |
|           | der Kondensatableiter dampfdicht         |
|           | geschlossen.                             |
| GW        | Grenzwert für mittleren Schallwert       |
| m         | Mittlerer Schallwert                     |
| GHZ       | Grenzhubzahl pro Minute                  |
| f         | Hübe, Öffnungs-/Schließzyklen            |
| Та        | Temperatur gemessen am Prüfobjekt        |
| Ts        | Sattdampftemperatur                      |
|           | (errechnet aus Betriebsdruck)            |

## **15.Fehlerbehebung**

#### 15.1. Fehleridentifikation

#### Zur Fehlerursachenanalyse und Beseitigung stehen folgende Möglichkeiten zur Verfügung.

- Fehlermeldungen: Diese enthalten Informationen zum Fehler, diese Informationen oder auch eine Bildschirmkopie, kann zur Fehlersuche herangezogen werden.
- Für Datenübertragung zwischen PC/Laptop und Datensammler: →Extras/Optionen/Datei speichern wählen, Speicherort wählen. Bei jeder Datenübertragung wird dann eine Datei gespeichert, die zur Fehlersuche herangezogen werden kann.
- Eventlog der TRAPtest Software: →Extras/Optionen/Wartung, Button Protokoll speichern klicken und Datei speichern. Es wird eine VKPEventlog-Datei gespeichert, die zur Fehlersuche herangezogen werden kann.

#### 4. Windows Eventlog:

→Eventvwr.exe in Windows Eingabeaufforderung eingeben,

- →Windows-Protokolle/Anwendung
- →Klick rechte Maustaste / alle Ereignisse speichern unter
- →Dateinamen eingeben und Datei im Format \*.evtx speichern

Es wird eine Windows Eventlog-Datei gespeichert,

die zur Fehlersuche herangezogen werden kann.

# **15.2.** Tabelle Fehler oder Störungen beheben

Grundsätzlich kann ein Neustart des Programmes bei Problemen helfen, z.B., wenn Einstellungen oder Sprache geändert wurden.

| Fehler                      | Ursache                          | Maßnahme                                                    |
|-----------------------------|----------------------------------|-------------------------------------------------------------|
| Installationsprobleme       | Betriebssystemdateien,           | Windows Updates ausführen. Erforderliche Dot.net            |
|                             | Dot.net Version veraltet,        | Version 4.62 von TRAPtest Installationsdatei                |
|                             | Version < 4.6.2.                 | installieren.                                               |
| Fehlermeldung bei           | Datenbankfehler beim             | Schließen sie das Programm, starten Sie anschließend        |
| Start:                      | Lesen                            | erneut. Falls der Fehler weiter besteht deinstallieren      |
| "VKP500IFramework           |                                  | Sie über die Windows Systemsteuerung:                       |
|                             |                                  | Local DB erneut von TBAPtect Installationsdatei             |
|                             |                                  | installieren                                                |
| Nach dem Excel <sup>®</sup> | Statusmeldung zum                | Bemerkung: Prüfobjekte die bereits vorhanden sind           |
| Import kommt eine           | Import von Prüfobjekten.         | werden nicht erneut importiert. Prüfobjekte die sich        |
| Meldung:                    | Diese Meldung wird bei           | in der Kernbezeichnung unterscheiden werden als neu         |
| "… xx Objekte               | jedem Excel® Import              | erkannt und im Betrieb ergänz. Änderungen der               |
| importiert, yy Objekte      | angezeigt                        | optionalen Daten eines Prüfobjektes werden somit            |
| nicht importiert            |                                  | beim Import nicht übernommen.                               |
| Es werden keine             | Der Datensammler ist             | Schließen Sie den Datensammler mit dem                      |
| Daten zwischen              | nicht korrekt an den             | zugenorigen Datenkabel an den Computer an.                  |
| Computer übertragen         |                                  |                                                             |
|                             | Einstellungen zur                | Einstellungen im Menu Extras anpassen.                      |
|                             | Datensammler falsch              |                                                             |
|                             |                                  | Eufendenliche Treihen eden Cefturene bermeht                |
|                             | Software nicht korrekt           | installieren z.B. WindowsMobileCenter (nur für VKP          |
|                             | installiert                      | 40plus erforderlich) von TRAPtest Installationsdatei        |
|                             |                                  | installieren.                                               |
|                             | VKP 41 <i>plus</i> : USB Treiber | Datensammler VKPN 41 <i>plus</i> anschließen, sicherstellen |
|                             | nicht korrekt installiert        | dass der Datensammler unter Windows erkannt wird,           |
|                             |                                  | dann Installation TRAPtest Software/USB Treiber             |
|                             |                                  | erneut durchführen.                                         |
|                             | Die Software auf dem             | Stellen Sie sicher, dass die Programme auf dem              |
|                             | Datensammler und auf             | Datensammler und auf dem Computer kompatibel                |
|                             | dem Computer ist nicht           | sind. Setzen Sie sich mit dem Hersteller in Verbindung.     |
|                             | kompatibel.                      |                                                             |
|                             | Am Computer ist der              | Prüfen Sie im Betrieb "z Import Company" die                |
|                             | falsche Betrieb zum              | Prüfaufträge, die im Datensammler gespeichert sind.         |
|                             | Ubertragen gewählt. Am           | Wahlen Sie den Korrekten Betrieb aus. Importieren Sie       |
|                             | entsprechende Meldung            | Company"                                                    |
|                             | angezeigt.                       | Company .                                                   |
|                             | Die Prüfaufträge in              | Stellen Sie sicher, dass die Prüfaufträge auf dem           |
|                             | Datensammler und im              | Datensammler und auf dem Computer identisch                 |
|                             | Computer sind                    | definiert sind. Ändern Sie keine Prüfaufträge nachdem       |
|                             | unterschiedlich definiert.       | diese auf den Datensammler exportiert wurden.               |
|                             |                                  | Importieren Sie wenn nötig die Messungen in den             |
|                             |                                  | Betrieb "z Import Company".                                 |